# **ADAPT VA**

## AdaptVA Interactive Map Map Symbols Quick Guide

| GENERAL NAVIGATION                         |                                              |
|--------------------------------------------|----------------------------------------------|
| $\ll \gg \land \checkmark$                 | Expand or Collapse windows                   |
| $\bigtriangledown$ Find address or place Q | Address search with source choices           |
| Q                                          | Open Address search                          |
| + _                                        | Zoom map view in or out                      |
|                                            | Default map view                             |
| < →<br>□□□□□                               | Expand measurement tool                      |
| 2<br>2<br>2                                | Basemap Gallery                              |
|                                            | Expand Map Layer List                        |
|                                            | Expand Map Legend                            |
| ф                                          | Expand Print Tool                            |
| ?                                          | Expand Help & Information                    |
| Ø                                          | Locate or enter coordinates with conversions |

## **ADAPT VA**

#### AdaptVA Interactive Map

## Map Symbols Quick Guide

| GIS DATA LAYERS                                                 |                                                                                                    |
|-----------------------------------------------------------------|----------------------------------------------------------------------------------------------------|
| ightarrow  abla                                                 | Expand or collapse main category to view data layers                                                                                               |
| ĺ                                                               | Layer information including data source displayed in a popup window near the lower left corner of the map.                                         |
| •••                                                             | More Options button includes Information button and opacity<br>adjustment to increase or decrease layer transparency. Appears<br>blue when open.   |
| <ul><li>✓ Increase opacity</li><li>✓ Decrease opacity</li></ul> | Adjust layer transparency when viewed with other layers.<br>Increase opacity makes layer darker.<br>Decrease opacity makes layer more transparent. |
| FEATURE IDENTIFICATION                                          |                                                                                                    |
| ↓ 1 of 3                                                        | Multiple layers on map display. Scroll through arrows for feature information.                                                                     |

### **Navigation Tool Bars**

Find Address Zoom Default view

Measurement tool

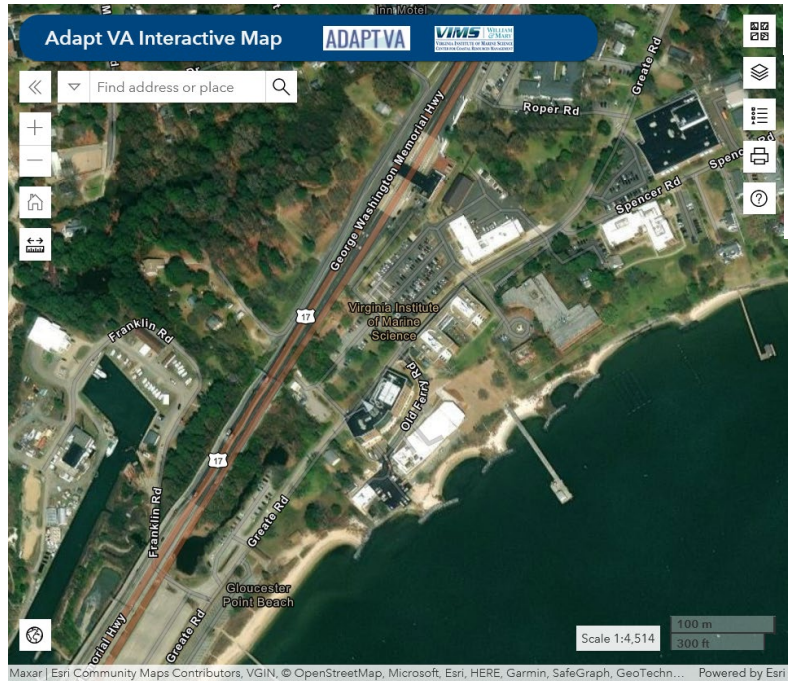

Base Map Gallery Map Contents Legend Print Tool Help and Information

Coordinates

Map Scale